|             | Managemer Managemer                                                                                                    | nt 🦉                                                                                         |                                              | หน้า 1/2                                                                                                    |
|-------------|----------------------------------------------------------------------------------------------------|----------------------------------------------------------------------------------------------|----------------------------------------------|----------------------------------------------------------------------------------------------------|
|             | เรียนรู้เทคโนโลยีทางการศึกษาระดับโลกของ Goc                                                                                                    | ogle ผ่านการสัม                                                                              | มนา                                          |                                                                                                    |
|             | EduTech Education Day 2022 : Bring the Be                                                                                                    | est to Your Sch                                                                              | ool                                          |                                                                                                    |
| Edu<br>เรนํ | เมอวนองคารท 10 พฤษภาคม 2565 Google for Education รวมก<br>Tech Education Day 2022" เพื่ออัพเดทเทรนด์และเทคโนโลยีทางกา<br>าเสนอเมนูในการตรวจสอบ Plagiarism งานของนักศึกษาผ่าน Google Cl<br>1. ต้องเปลี่ยนโปรไฟล์ให้เป็นภาษาอังกฤษ เพื่อให้รองรับกับระบบการต<br>2. สร้าง Assignment เลือกเมนู Created เพื่อกำหนดช่องทางการส่งงาน | บ EduTech Tha<br>เรศึกษาใหม่ๆ ขอ<br>assroom โดยมีขั้<br>รวจสอบ Plagiari:<br>ของนักศึกษา (แนะ | ailand<br>ง Goo<br>นตอน เ<br>รm<br>ะนำให้เล่ | จดงานสมมนาออนเ<br>gle โดยในงานสัมมน<br>จังนี้<br>ล้อก Docs) ตามภาพ                                                                                                    |
| → (<br>Ass  | a classroom.google.com/wp/tic2NitUyADgyMDM5p/all                                                                                                    |                                                                                              |                                              | ☆ 🗊 🚱 Wa                                                                                                    |
|             | Tite                                                                                                    |                                                                                              |                                              | For                                                                                                    |
|             | assignment 1 2g34751833111                                                                                                    |                                                                                              |                                              | Sci P.4 class1 + All student                                                                                                    |
|             | instructions (optional)                                                                                                    |                                                                                              |                                              | Points<br>100 ¥                                                                                                    |
|             | $x \equiv u$                                                                                                    |                                                                                              |                                              | Due                                                                                                    |
|             | Add + Create                                                                                                    |                                                                                              |                                              | No due date                                                                                                    |
|             | Docs                                                                                                    |                                                                                              |                                              | No topic                                                                                                    |
|             | Sheets Caravings                                                                                                    |                                                                                              |                                              | Rubric                                                                                                    |
|             | ุธินอาณที่ 1 วัยรักษาแอน้ำ<br>สริมาณ ให้มักเรื่อนใหม่อย่างสมุดในสินเหลดใน้ตะกับว่าให้ผู้รักขนองน้ำ อ่าน และสรุป โลยการพันพได้<br>รายยามนี้โดโลย เป็นงานสรุปจายบุลคล                                                                                                    | fla .                                                                                        |                                              |                                                                                                    |
|             | 4                                                                                                    |                                                                                              |                                              |                                                                                                    |
|             |                                                                                                    |                                                                                              |                                              |                                                                                                    |
| ⇒ (<br>Assi | <ol> <li>กลับไปยังหน้าต่าง Google Classroom เพื่อกำหนดสิทธิในการเข้</li> <li>descroom.google.com/w.MccNet/MDgMDM5/val</li> </ol>                                                                                                    | ้าถึงใบงานของนัก                                                                             | เศึกษา                                       | เลือก Make a copy<br>☆ ≆ @ tenden<br>Street Assign                                                                                                    |
| Assi        | 4. กลับไปยังหน้าต่าง Google Classroom เพื่อกำหนดสิทธิในการเข้<br>a descoor.google.com/w/Mc2NEU/MDW/MDW/Vall<br>prment<br>sissignment 1 ชุลรักรนองฟ้า                                                                                                    | ้าถึงใบงานของนัก                                                                             | เศึกษา                                       | เลือก Make a copy                                                                                                    |
| Assi        | 4. กลับไปยังหน้าต่าง Google Classroom เพื่อกำหนดสิทธิในการเข้                                                                                                    | ำถึงใบงานของนัก                                                                              | ศึกษา                                        | เลือก Make a copy<br>ระ ะ ๛ ๛ ๛<br>Saved Assign<br>For<br>Sci P4 dass1 - All students<br>Points<br>100 -                                                                                                    |
| > C         | <ul> <li>4. กลับไปยังหน้าต่าง Google Classroom เพื่อกำหนดสิทธิในการเข้</li> <li>a decrom/google.com/w/Act/ACI/ACI/ACI/ACI/ACI/ACI/ACI/ACI/ACI/ACI</li></ul>                                                                                                    | ำถึงใบงานของนัก                                                                              | ศึกษา                                        | ເລື້ອກ Make a copy<br>ເລື້ອກ Make a copy<br>Saved 2000<br>Saved 2000<br>Saved |
| Assi        | <ul> <li>4. กลับไปยังหน้าต่าง Google Classroom เพื่อกำหนดสิทธิในการเข้</li> <li>a desroom.google.com/w/Act/AlGyAGMS,y/al</li> <li>anment</li> <li>two</li> <li>transmit</li> </ul>                                                                                                    | ัาถึงใบงานของนัก                                                                             | ศึกษา                                        | ເລື້ອກ Make a copy<br>ເລື້ອກ Make a copy<br>Saved a solution<br>Saved Assign<br>Copy<br>Sci P4 class 1 - All students<br>Points<br>100 - Copy<br>No due date<br>Topic                                                                                                    |
| > C         | 4. กลับไปยังหน้าต่าง Google Classroom เพื่อกำหนดสิทธิในการเข้<br>annent<br>The action (optional)<br>I I ⊻ =<br>Add + Create<br>Untitled document<br>Coogle Docs                                                                                                    | ัาถึงใบงานของนัก<br>Students can view file<br>Students can view file                         | เศึกษา                                       | ເລື້ອກ Make a copy<br>ເຂົ້ອດ Sci P4 class1 - All students<br>Points<br>100 ເບັ<br>No due date<br>Topic<br>No topic                                                                                                    |

|                                                                                                    | 6. ในหนาตางของนกศกษาทจะสงงาร                                                                                                    | ู่มก็จะมีข้อความแจ้งว่าผู้สอ <sup>.</sup><br>            |
|----------------------------------------------------------------------------------------------------|----------------------------------------------------------------------------------------------------|----------------------------------------------------------|
| 🛧 🎫 🔂 🖬 :                                                                                                    | เปดเชรายงานความเปนตนฉบบ (                                                                                                    | Check plagiarism)                                        |
| Assign 👻                                                                                                    | Assignment 1 วัฏจักรของน้ำ<br>เottipong (JO) Sowannara( - 21.01<br>10 ครอมพ                                                                                                    | 1                                                        |
| For                                                                                                    |                                                                                                    |                                                          |
| Sci P.4 class1 👻 All students 👻                                                                                                    | เส้นความค้อเห็บในชื่อน                                                                                                    |                                                          |
| Points                                                                                                    | ส่งงานของคุณไหม                                                                                                    |                                                          |
| 100 -                                                                                                    | จะมีการส่งไฟส์แบบ 1 รายการสำหรั<br>📴 DrKittipong Suwannaraj - โปง                                                                                                    | "Assignment 1 วัฏจักรของน้ำ"<br>                         |
| Due                                                                                                    | สำคัญ: ผู้สอนได้เป็ดไข้รายงานควา<br>งารของคุณ ภูมิอยู่อเรียงสืบ                                                                                                    | เป็นต้นฉฐับ แต่คุณยังไม่ได้ตรวจสอบความเป็นต้นฉยับไห้     |
| No due date 👻                                                                                                    |                                                                                                    | ยกเล็ก ส่งเลย                                            |
| Торіс                                                                                                    | 7. เมื่ออาจารย์ได้รับงาบจากบักศึกษ                                                                                                    | า ระบบเจะแจ้งเตือบว่างาน                                 |
| No topic 👻                                                                                                    | นักศึกษามี Plagiarism หรือไม่                                                                                                    |                                                          |
| Rubric                                                                                                    | Files                                                                                                    |                                                          |
| + Rubric                                                                                                    | Turned in on Aug 9, 9:06 PM                                                                                                    |                                                          |
| Check plagiarism (originality)                                                                                                    | Dr.Kittipong Suwann<br>2 flagged passages                                                                                                    | Ø                                                        |
|                                                                                                    | ୍<br>ଜୁ ନ ନ ର ସ ଏ ନ ସ                                                                                                    | د ا                                                      |
| <ol> <li>เมื่ออาจารย์กดเลือกข้อความที่ Plagiarism</li> <li>descroomgeogle.com/g/tg/Mtc27tc1/HDg/MtDM5/Acc27tc1/HDg/MtDM444-HDY4Mjc38t7g1btDtakter</li> </ol>                                                                                                    | ระบบกจะแสดงขอความตนฉบบเทยบเหเ                                                                                                    | เนอยางชดเจน<br>☆ ≆ ⊚ เ∞                                  |
| 8. เมื่ออาจารย์กดเลือกข้อความที่ Plagiarism<br>• descromgoogle.com/g/g/bf/c2/tc//tc//tc//tc//tc//tc//tc//tc//tc//                                                                                                    | ระบบกจะแสดงขอความตนฉบบเทยบเหเ                                                                                                    | 1120인기·1업이니니니<br>소 로 O Inte<br>Dismiss 순 All matches (2) |
| 8. เมื่ออาจารย์กดเลือกข้อความที่ Plagiarism<br>• descrom.google.com.go.gd.com.go.gd.com.gd.com.gd                                                                                                    | ระบบกจะแสดงขอความตนฉบบเทยบเหเง                                                                                                    | ในอยางชดเจน                                              |
| 8. เมื่ออาจารย์กดเลือกข้อความที่ Plagiarism<br>• เรื่องระดา googlecom () รูปกระวิระ(()/Rg/MDK5252520,()/Rg/MDK444->DDYK452515()/RDR451ef<br>filty report<br>splitterment - ternal 1 รฐกรระดา<br>sports provide the best results for documents written in English<br>Ilterval 1 รฐกรระดา<br>อริมาณ โฟลีกเรียนไม่มีความรู้ออกระดา<br>อริมาณ โฟลีกเรียนไม่มีความรูปกระอาสา<br>อริมาณ โฟลีกเรียนไม่มีความรูปกระอาสา<br>อริมาณ โฟลีกเรียนไม่มีความรูปกระอาสา<br>อริมาณ โฟลีกเรียนไม่มีความรูปกระอาสา<br>เป็นสายความรูปกระอาสา<br>เป็นสายความรูปกระอาสา<br>(ประอาสา<br>เป็นสายความ | ระบบกจะแสดงขอความตนฉบบเทยบเหเง<br>อาน และสุป โดยการพันท์ไสโนรายงานให้แอย เป็น<br>กรรมสุขภาพมา (hydrologic cycle) พบเอ็กกร<br>สายกัน การเป็นหมดยาย กรรมการ และกระ<br>สายกัน การเป็นหมดยาย กรรมการ และกระ                                                                                                    | 1นอยางชดเจน                                              |
| 8. เมื่ออาจารย์กดเลือกข้อความที่ Plagiarism<br>• descrong.cogle.com/g/tg/Mcc/Mcc/Mcc/Mcc/Mcc/Mcc/Mc/Mc/Mc/Mc/Mc/                                                                                                    | ระบบกจะแสดงขอความตนฉบบเทยบเหเง<br>อาน และสุป โดยการพิมพ์ไสโหรายอานนี้ได้เลย เป็น<br>หรองสุมที่ ที่หายอากหรือเสียง<br>องสำนี้ ข้างสัดการปลี่ยนแปลงสุขายไปกลื่อ หาด<br>การสุปกับหรือการปลี่ยนแปลงสุขายไปกลื่อ<br>การสุปกับหรือการปลุขระยุกาล ฟังการประยุยเป็นใจ<br>การสุปกับหรือการปลุขระยุกาล ฟังการประยุยเป็นใจ<br>การสุปกับหรือการปลุขระยุกาล ฟังการปลายการการ                                                                                                    | เนอยางชดเจน                                              |
| 8. เมื่ออาจารย์กดเลือกข้อความที่ Plagiarism<br>• tearcom.google.com grg.McCNetNetNetNetNetNetNetNetNetNetNetNetNetN                                                                                                    | ระบบกาจะแสดงขอความตนฉบบเทยบเหเง<br>อาน และสาป โดยการพันท์ไสโนรายอานนี้ได้เลย เป็น<br>หรองสาป โดยการพันท์ไสโนรายอานนี้ได้เลย เป็น<br>หลายสาป การปลี่ยนแปลงสามาริปันกรอาน ขั้วรับ<br>ก็การปลี่ยนแปลงสามาริปันกรอานด์ เรื่อง<br>ก็การปลายแหน่งนี้เร็าไปสู่บรรยาการ ที่สารรรณยายินไล<br>อา) ซึ่งสลุปันกรีบในระชาการ ที่สารรรณยายินไล<br>อา) ซึ่งสลุปันกรีบในระชาการ หลางกระชายสินปินโล<br>อา) ซึ่งสลุปันกรีบในประชายอานส์ 10 และวิธีสร้ายว่า<br>แต่กลัง หรือ จานอกกับอากามให้ประมานสารที่น<br>โดยการประกันชื่อมอยกับประชายอานส์ 10 และวิธีสร้ายว่า<br>แต่กลัง หรือ จานอกกับอากามให้ประกันอานสารที่น | ในอยางชดเจน                                              |